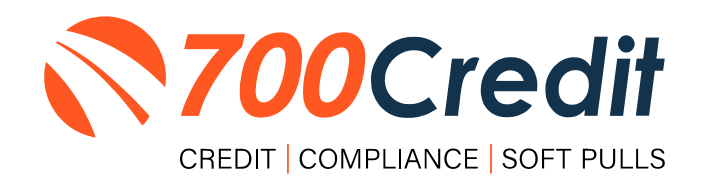

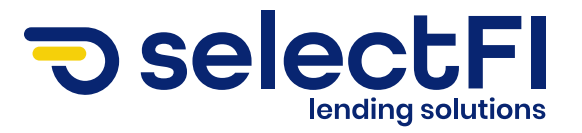

# USER GUIDE DECEMBER 2023

## **TABLE OF CONTENTS**

| ntroduction                                                                                                    | 3                               |
|----------------------------------------------------------------------------------------------------|---------------------------------|
| Welcome                                                                                                    | 3                               |
| Credit Reports                                                                                                    | 3                               |
| Red Flag                                                                                                    | 3                               |
| Out of Wallet Questions                                                                                                    | 3                               |
| Risk-Based Pricing Notices                                                                                                    | 3                               |
| Adverse Action Letters                                                                                                    | 4                               |
| ntroduction to QuickQualify                                                                                                    | 5                               |
| Credit Report Option                                                                                                    | 5                               |
| QuickMobile App (Dealer Mobile App)                                                                                                    | 6                               |
|                                                                                                    |                                 |
| Sending a Prequalification Form to Consumers                                                                                                    | 7                               |
| Sending a Prequalification Form to Consumers<br>Consumer Experience                                                                                                    | 7<br>8                          |
| Sending a Prequalification Form to Consumers<br>Consumer Experience                                                                                                    | 7<br>8<br>2                     |
| Sending a Prequalification Form to Consumers<br>Consumer Experience<br>ntroduction to 700Dealer.com 1<br>Viewing Your Leads                                                                                                    | 7<br>8<br>2<br>2                |
| Sending a Prequalification Form to Consumers<br>Consumer Experience<br>Introduction to 700Dealer.com<br>Viewing Your Leads<br>Compliance Dashboard.                                                                                              | 7<br>8<br>2<br>2<br>3           |
| Sending a Prequalification Form to Consumers<br>Consumer Experience<br>Introduction to 700Dealer.com<br>Viewing Your Leads<br>Compliance Dashboard                                                                                               | 7<br>8<br>2<br>2<br>3<br>3      |
| Sending a Prequalification Form to Consumers         Consumer Experience         ntroduction to 700Dealer.com         Viewing Your Leads         Compliance Dashboard         How You Benefit         Managing Users                             | 7<br>8<br>2<br>3<br>3<br>4      |
| Sending a Prequalification Form to Consumers         Consumer Experience         ntroduction to 700Dealer.com         Viewing Your Leads         Compliance Dashboard         How You Benefit         Managing Users         Creating a New User | 7<br>8<br>2<br>3<br>3<br>4<br>4 |

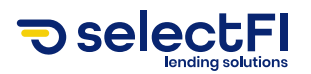

## Welcome to 700Credit!

700Credit is the leading provider of credit and compliance solutions for the automotive industry. Our products and services have evolved through the years, as we continually collect feedback from our clients around the country. Our singular focus on the automotive industry has allowed us to create solutions that are easy to use and best fit the needs of our dealer clients. Today we have over 21,000 direct dealer clients using our products and services across the US.

#### **Credit Reports**

We offer access to reports from the leading national credit companies, Experian, Equifax and TransUnion. Credit Reports contain information from credit grantors, courts, and collection agencies regarding the historical loans by the consumer. Credit Reports also include scores (FICO and Vantage), and public records such as judgments, liens, and bankruptcies. They also may include previous employers, addresses and other names used. All 700Credit clients receive their choice of report format, score, and ancillary products.

#### **Red Flag**

A Red Flag summary is provided with each report pulled, to alert you to information that appears to be genuine on the surface but may be questionable. These warning messages focus on high-risk applicants, social security numbers, driver's licenses, and addresses. Currently, there are more than 31 patterns for Red Flag alerts.

#### **Out of Wallet Questions**

Out of Wallet (OOW) questions are available for every applicant processed through the platform. When a Red Flag alert occurs, your dealership must validate the person's identity. OOW questions are available instantly, providing multiple choice questions that would be hard for an identity thief to answer. If the consumer answers most the questions correctly, their identity is verified, and the alert is automatically resolved, allowing you to proceed with the transaction.

#### **Risk-Based Pricing Notices**

Following the National Automobile Dealers Association (NADA) and National Independent Automobile Dealers Association (NIADA) recommendations, our solution uses the Exception Notice option, otherwise known as Model Form B-4 and Model Form B-5, for those instances where a score is not returned on the consumer.

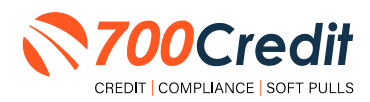

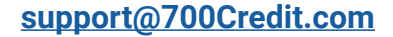

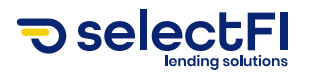

#### **Adverse Action Letters**

We have developed a base solution that follows industry best practice (and the best liability protection) to help keep you in compliance with federal and state laws and regulations. Our services can be tailored to fit your dealership's interpretation of the law and internal policies.

SelectFI has integrated our soft pull solution, QuickQualify, into their Lendor Selector<sup>®</sup> platform. This brief guide will walk you through the dealer and consumer's experience with the prequalification form, and receiving loan rates from lenders within Lendor Selector<sup>®</sup>. If you have any questions, please feel free to reach out to our support desk at (866) 273-3848 or email us at: <u>support@700Credit.com</u>.

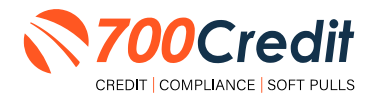

4

support@700Credit.com

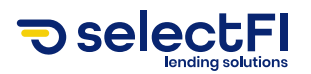

## Introduction to QuickQualify

**QuickQualify** is a soft pull prequalification solution which places a soft inquiry on the consumer's file, that does not require a consumer's SSN or DoB - only name and address required. For each consumer that fills out the prequalification form and gets preapproved, dealers receive:

- FICO Score
- Available Revolving Credit
- Auto Inquiries last 30 days
- Summary of Auto Trade Lines Including:
  - Current Monthly Payments
  - Current Auto Loan Interest Rates
  - Remaining Balance/Payoff
  - Payment History
  - Months Remaining on Auto Loans

You can use this information to put the consumer in the right vehicle with the right financing, right away!

#### **Credit Report Option**

With our QuickQualify platform, dealers have the option of either getting the soft pull prequalification results as shown above, or you can opt to receive a full credit file from all three bureaus: **Equifax**, **TransUnion**, and **Experian**.

We **STRONGLY** suggest you set up your prequalification bureau to match the bureau and scorecard that matches your credit bureau used in your F&I Office.

**Note:** This report can only be used for information purposes and **CANNOT** be used to fund the deal.

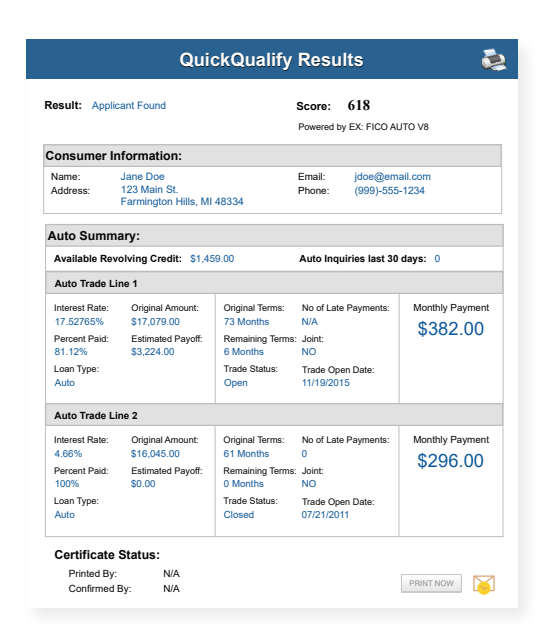

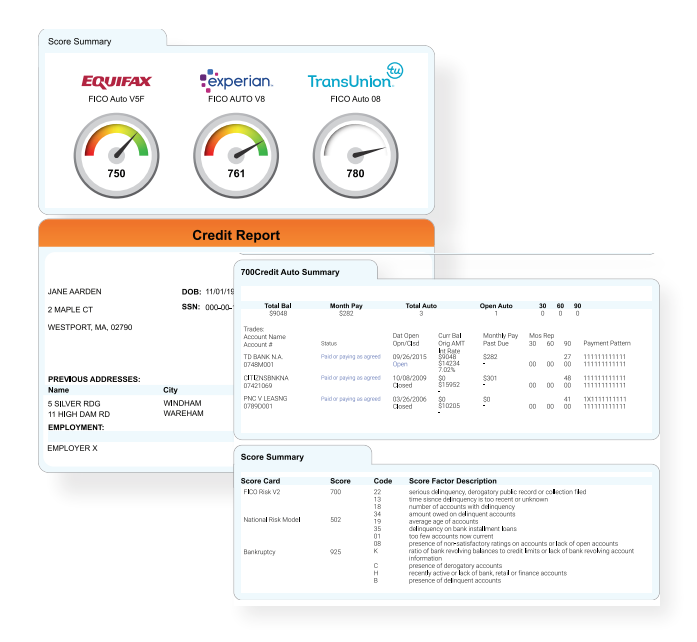

Above is an example of our HTML Credit Report. This image was split for display purposes but will normally provide dealers with a complete, single view.

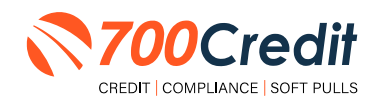

support@700Credit.com

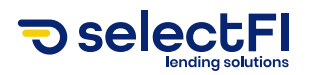

## QuickMobile App (Dealer Mobile App)

Dealers are also able to receive immediate access to QuickScan lead information through the 700Credit **QuickMobile App**.

Specifically designed for dealers to manage their soft pull leads (*QuickQualify and QuickScan*) from a single, safe platform. It protects your consumer's information with a **secure login screen** and available at anytime on your own mobile or tablet device. .

- Receive **direct mobile notifications** when consumers complete the QuickQualify web form or QuickScan process.
- Optimize interactions with your consumers through one-click text response and mobile dialing.
- Immediate access to view all applicants and their credit score, credit file information, and QuickScan results.
- **Stay organized** by settting filters to view leads from only a specific period of time.
- **Text or email** the QuickQualify soft pull or QuickScan driver's license authentication forms **directly to the consumer**.

The **700Credit QuickMobile Dealer App** is offered at no charge and can be downloaded from the Apple and Android App Stores by searching for **"700Credit"** or by scanning the qr codes to the right.

**Note:** Installing the app does require your correct email address or cell phone be setup on your account to verify your user ID.

Contact our support team for assistance: (866) 273-3848 or support@700credit.com.

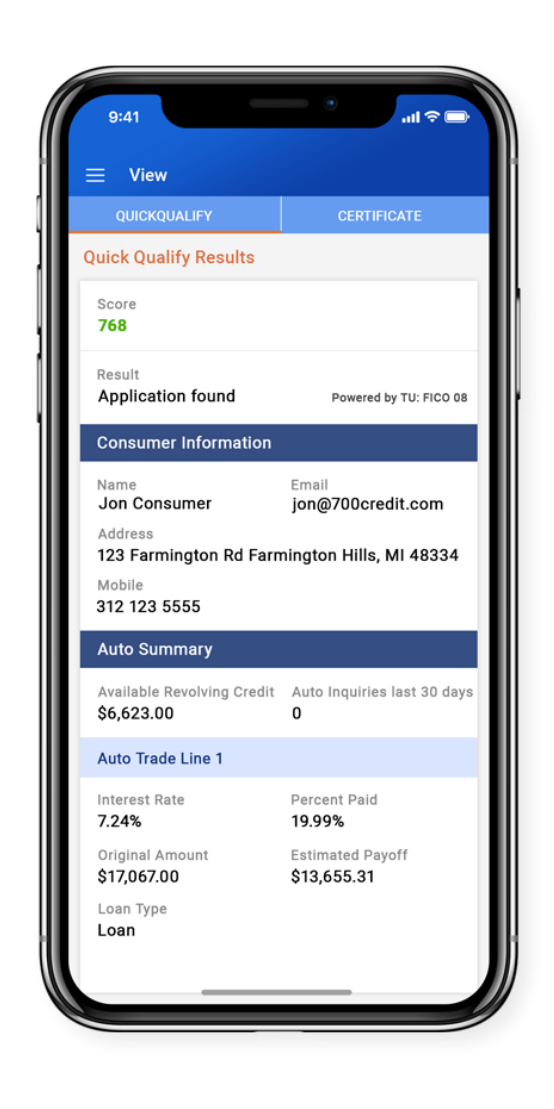

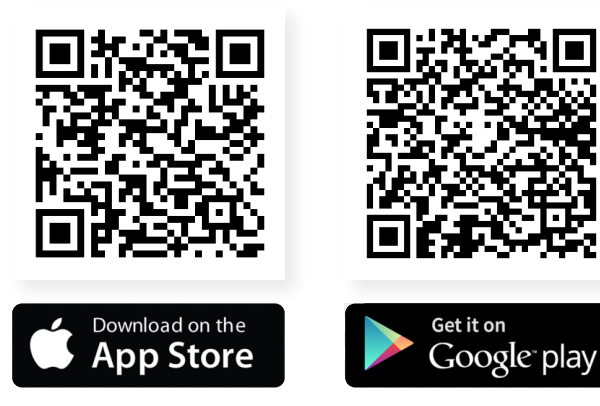

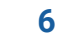

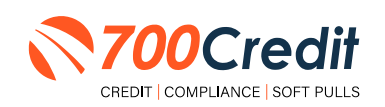

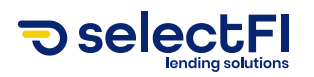

## **Sending a Prequalification Form to Consumers**

Dealers will begin the prequalification process alongside the consumer by logging into their SelectFl app.

They will be immediately presented with the option to begin a new quote or view previously pulled prequalification quotes.

Click "Start a New Estimate".

| =              |              |                     | (2) Logout |
|----------------|--------------|---------------------|------------|
| Г              | Start a Nev  | v Estimate          |            |
| Recent Results | Last 30 days | Latest Decisions    |            |
| Pending Again  | 12/04/23     | Sal S Rodriguez III | 11/09/23   |
| Pending Again  | 12/04/23     | New Q Vehicle       | 11/08/23   |
| Harold X Web   | 12/04/23     | Credit Logics       | 11/07/23   |
| Results Test   | 12/01/23     |                     |            |
| Kyle O'Brien   | 12/01/23     |                     |            |
|                |              |                     |            |
|                |              |                     |            |

Invite the customer to complete the prequalification form.

Enter the consumer's name, phone number or email. Select form of link transfer; email of phone.

If there is a co-applicant, choose "**Yes**" from the drop-down and enter in the same information.

Cick **"Submit"** to send the link to the consumer.

| = -selector              |                                                                         | (2) Lagout |
|--------------------------|-------------------------------------------------------------------------|------------|
|                          | Customer Information                                                    |            |
| Customer Name            | Customer Phone                                                          | в          |
| Customer Email           | Send the link via           D         Image: Email         Phone number |            |
| Is there a Co-applicant? |                                                                         |            |
| No                       | >                                                                       |            |
|                          | Submit                                                                  |            |
|                          |                                                                         |            |
|                          |                                                                         |            |

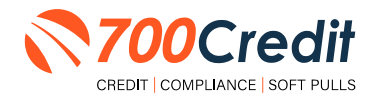

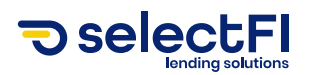

## **Consumer Experience**

The consumer will receive a link to their prequalification form via email or phone.

Complete the formand proceeds to the next step by clicking "Next".

| Selector                                                                                                    |                                                                                                    |                                                                                    | (2) Logout       |
|----------------------------------------------------------------------------------------------------|----------------------------------------------------------------------------------------------------|------------------------------------------------------------------------------------|------------------|
|                                                                                                    | 0                                                                                                    | o o                                                                                |                  |
|                                                                                                    | Customer                                                                                                    | Information                                                                        |                  |
| Dealership Store                                                                                                    |                                                                                                    | Dealership Officer                                                                 |                  |
| Auction Direct                                                                                                    |                                                                                                    | Chris Laczi                                                                        | Þ                |
| First Name                                                                                                    |                                                                                                    | Middle Name                                                                        |                  |
| Chris                                                                                                    | c                                                                                                    |                                                                                    | Þ                |
| ast Name                                                                                                    |                                                                                                    | Suffix                                                                             |                  |
| Laczi                                                                                                    | P                                                                                                    |                                                                                    | >                |
|                                                                                                    |                                                                                                    |                                                                                    |                  |
| Dhana                                                                                                    |                                                                                                    | Course 2                                                                           |                  |
| Phone                                                                                                    | Þ                                                                                                    | Email claczi@gmail.com                                                             | Þ                |
| Phone                                                                                                    | Þ                                                                                                    | Email<br>claczi@gmail.com                                                          | Þ                |
| Phone                                                                                                    | Þ                                                                                                    | Email                                                                              | P                |
| Address                                                                                                    | Þ                                                                                                    | Email                                                                              | Þ                |
| Phone<br>Address<br>Apartment, sulte, etc. (optional)                                                                    | B                                                                                                    | Email                                                                              | B                |
| Phone<br>Address<br>Apartment, suite, etc. (optional)                                                                    | (                                                                                                    | Email                                                                              | a<br>0           |
| Address<br>Address<br>Apartment, suite, etc. (optional)                                                                  | p<br>Sate                                                                                                    | Email<br>cisci@gnuit.com<br>ZIP                                                    | B                |
| Address Apartment, suite, etc. (optional)                                                                                | D<br>Sate<br>D Abbana                                                                                                    | Email ciscsi@gnuit.com Z1P                                                         | ۹<br>۵<br>۹      |
| Address Address City City City City City City City City                                                                  | D<br>State<br>D<br>Alabama                                                                                                    | Emil Liscilignali.com                                                              | B<br>B<br>D      |
| Address<br>Address<br>Agartmant, turka, etc. (optional)<br>City<br>Data of Birth<br>mm (ddryyyy                          | B<br>Sote<br>D<br>Ajstama                                                                                                    | Email                                                                              | ۹<br>۹<br>۹<br>۹ |
| Address Address Apartment, suita, etc. (optional) City Date of Birth mm.0dS/yyyy Have You Ever Filed for Baninystop?     | B<br>Sate<br>D<br>Alabama                                                                                                    | Emil Excellgmail.com ZLP ZLP Time with Current Employer Less than one month        | ۹<br>۹<br>۹<br>۹ |
| Adoress Adoress Apartmaint, turka, etc. (optional)  Apartmaint, turka, etc. (optional)  Date of Birth mm/dd/tyyy  No  No | B<br>Sate<br>D (Alabama<br>D)<br>D (D)<br>D ( | Emil  CHCH2@gmail.com  ZIP  S  Line with Current Employer  Liss than one month     | ۹<br>۵<br>۹<br>۹ |
| Adoress Adoress Adoress Apartmant, suita, etc. (optional) City City City City City City City City                        | Bate<br>D (Abbana<br>D )                                                                                                    | Emil CHC28gmal.com ZIP CHC28gmal.com Time with Current Employer Iss than one month | 6                |

Consumer will accept the terms and conditions, provide a signature, and then click **"Submit**".

| ≡ <sup>lender</sup><br>Selector                                                                                                    | (2) Log or                                                                                                    | ut |
|----------------------------------------------------------------------------------------------------|----------------------------------------------------------------------------------------------------|----|
|                                                                                                    |                                                                                                    |    |
| 0 0                                                                                                    |                                                                                                    |    |
| Consent to Screening                                                                                                    |                                                                                                    |    |
| By clicking the checkboxes and Submit L agree that I () provide my authorization and written instruction to Dealer and its successor, as<br>"soft" creater aportupal (which inquiry will not affect my credit sorrel from one or more credit bureaus and to obtain any other information<br>helpful, in accordance with the fetter IT-CRORE Reporting Lead of the sagnicidate tase of dear laws, for the purpose of analyzing<br>and structures with the step in T-CRORE Reporting Lead of the sagnicable state of dear laws, for the purpose of analyzing<br>and structures with the step in T-CRORE Reporting Lead of the sagnitude state of dear laws, for the purpose<br>and uncertain the structure structure and uncertainty and agrees to be Dealership Privacy Plain; Consent to Constant by Mission, and Electronic CO<br>advalue train accord and agrees to be Dealership Privacy Plain; Consent to Constant Dealership Resource<br>advalue train accord and agrees to be Dealership Privacy Plain; Consent to Constant Dealership Privacy Plain; and Electronic Consent. Sprature laws in scarter Resource<br>particular bain and private advalues and the same structure and terms will be provided to make the Plain and<br>privacy Plain; and Electronic Consent. Sprature and terms will be provided through this or eneming process. | isigns and agents to perform a<br>ion deemed necessary or<br>g my potential<br>Request process does not<br>onsent, Signature and Terms<br>rstand that (i) a copy of the<br>ate, and (ii) a "hard" credit pull |    |
| I read, understood and agree to the Dealership Privacy Policy                                                                                                    |                                                                                                    |    |
| Consent to Contact by Telephone                                                                                                    | ~                                                                                                    |    |
| I read, understood and agree to Consent to Contact by Telephone                                                                                                    |                                                                                                    |    |
| Electronic Consent, Signature and Terms                                                                                                    | ~                                                                                                    |    |
| I read, understood and agree to the Electronic Consent, Signature and Terms                                                                                                    |                                                                                                    |    |
|                                                                                                    |                                                                                                    |    |
|                                                                                                    |                                                                                                    |    |
|                                                                                                    |                                                                                                    |    |
| 0                                                                                                    |                                                                                                    |    |
| Submit                                                                                                    |                                                                                                    |    |

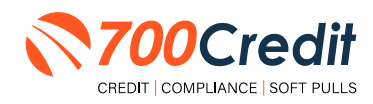

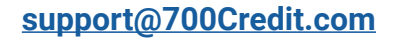

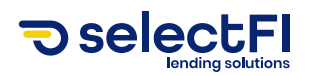

The salesperson is notified the customer has completed the form, and link takes them to the Soft Pull Results screen.

The dealer is provided the consumer's FICO score to each of the three major credit bureaus, as well as results of the OFAC check.

| ≡ | lender<br>Selector |          |             |              |            | @ Logout |
|---|--------------------|----------|-------------|--------------|------------|----------|
|   |                    | 0        |             | 0            | 0          |          |
|   |                    |          | Soft Credit | Pull results |            |          |
|   |                    | <b>@</b> | TransUnion  | 866          | 55         |          |
|   |                    |          | Experian    | 853          | 5.0<br>2 V |          |
|   |                    | ER       | Equifax     | 862          | 20         |          |
|   |                    |          | OFAC        | Clear        |            |          |
|   |                    |          | Na          | vt           |            |          |
|   |                    |          | . Ne        |              |            |          |
|   |                    |          |             |              |            |          |

To the right is an example of an expanded, more detailed view at the bureaus report.

| TransUnion r                  | eport    |
|-------------------------------|----------|
| Borrower Name                 |          |
| Current Address               |          |
| City                          |          |
| State                         |          |
| Zip                           |          |
| Auto Total Balance            | \$33,526 |
| Revolving Total Balance       | \$7188   |
| Mortgage Total Balance        | \$77.4K  |
| Installment Total Balance     | \$38.4K  |
| Auto Total Monthly Pay        | \$604    |
| Revolving Total Monthly Pay   | \$345    |
| Mortgage Total Monthly Pay    | \$670    |
| Installment Total Monthly Pay | \$690    |
| Total Auto Trades             | 3        |
| Total Open Auto Trades        | 1        |
| Total Current Trades          | 5        |
| Total Negative Trades         | 0        |

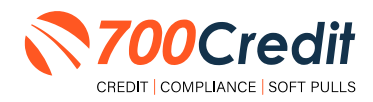

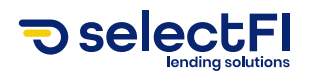

The salesperson will then assign the vehicle at the dealership.

They will provide the appropriate information about the deal: trade-in value, loan term, cash down.

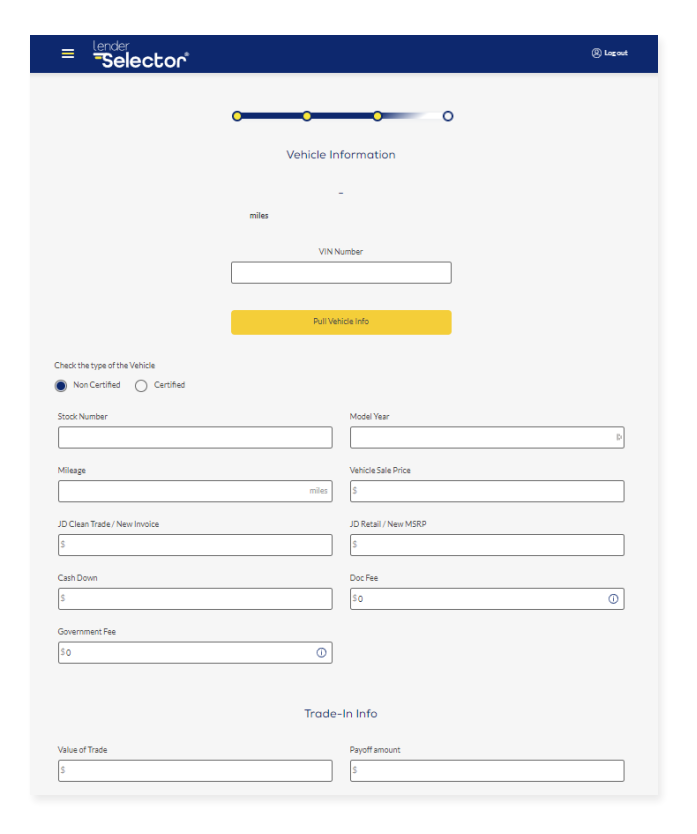

The Salesperson or Finance Manager (dealer's choice who reviews offers) is presented with the top five approval estimates for each of the dealership's existing lenders.

If there are any conditional estimates, these are also presented along with the recommended adjustment needed to gain approval. Should the customer want to make any adjustment (additional down payment, change of loan term), this can be easily changed and re-run to show approval estimates.

| = <sup>lender</sup> |                                   |             | (2) Logout |
|---------------------|-----------------------------------|-------------|------------|
|                     | Qualified Lenders                 |             |            |
|                     | • Nissan CPO - Non Dealers Choice | •           |            |
|                     | Estimated Payment                 | \$659.24/mo |            |
|                     | Loan Rate                         | 4.99%       |            |
|                     | Required Income                   | \$3,296/mo  |            |
|                     |                                   |             |            |
|                     | Bask independent                  | 0 💛         |            |
|                     | Estimated Payment                 | \$719.25/mo |            |
|                     | Loan Rate                         | 8.64%       |            |
|                     | Required Income                   | \$4,495/mo  |            |
|                     |                                   |             |            |
|                     | Antime Credit Acceptance          | 0 💛         |            |
|                     | Estimated Payment                 | \$945.10/mo |            |
|                     | Loan Rate                         | 20.99%      |            |
|                     | Required Income                   | \$6,301/mo  |            |

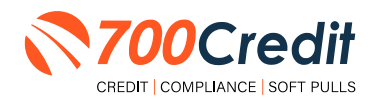

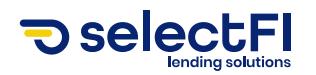

To review previously pulled results, the dealer can return to the main screen of the Lender Selector platform, where they are presented with a list of completed and pending results.

These deal results are available to view for up to 30 days after completion.

| = lender<br>-Selector |                                 |                             | (2) Log out |
|-----------------------|---------------------------------|-----------------------------|-------------|
|                       | Search Results by Customer Name | ٩                           |             |
|                       | Results (30                     | Day History)                |             |
| [                     | Completed Estimates Manage      | er Pending Customer Pending |             |
| Ky-le M O'Brlen       | 12/07/23                        | Kyle M OBrien               | 12/07/23    |
| Jackie Gold           | 12/07/23                        | Jackie Gold                 | 12/07/23    |
| Kyle M OBrien         | 12/07/23                        | Kyle OBrien                 | 12/06/23    |
| Kyle OBrien           | 12/06/23                        | Kyle OBrien                 | 12/06/23    |
| Kyle O'Brien          | 12/05/23                        | Andrew W Dorn IV            | 12/05/23    |
|                       | 12.                             | . 8 >                       |             |

Optionally, the dealer may click the **"Send Credit Application**" button in the customer result to convert the estimates into formal credit applications. The customer receives a pre-populated credit application form to complete the additional required fields.

Once customer has completed, the application is routed through Dealertrack/ RouteOne to each lender for processing and decisioning. Decision results are available in Lender Selector's "**Decisions**" section, and also in Dealertrack/RouteOne as they normally are.

| = | -Selector |                                                       |                                        |                                                    | (2) Log out |
|---|-----------|-------------------------------------------------------|----------------------------------------|----------------------------------------------------|-------------|
|   |           | Indiv                                                 | idual Result                           |                                                    |             |
|   |           | Mark Strauss<br>kobrien⊜selectfi.co<br>(555) 868-9270 |                                        | 11/29/2023<br>Expires in 10 days<br>Change Vehicle |             |
|   |           |                                                       | <b>\$</b>                              |                                                    |             |
|   |           | Merc<br>31501 miles                                   | edes-Benz<br>2022                      | \$30888                                            |             |
|   |           | Gen<br>Applica                                        | ented with soft pull tion Information: |                                                    |             |
|   |           | Contract Info                                         | Applicant Info                         |                                                    |             |
|   |           | Send C                                                | redit Application                      |                                                    |             |
|   |           |                                                       |                                        |                                                    |             |

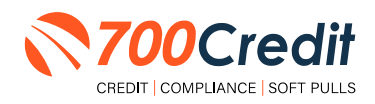

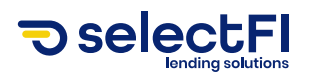

### Introduction to 700Dealer.com

As a customer of 700Credit, you have access to your own personal credit portal at <u>www.700Dealer</u>.com. You should have received your username and password in a welcome email from 700Credit.

If you did not receive this email, or have misplaced it, please send an email to: <u>support@700credit.com</u> or call: (886) 273-3848.

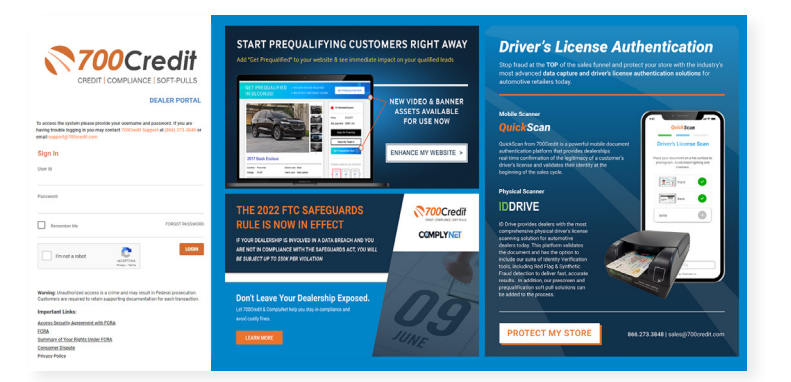

#### **Viewing Your Leads**

When you log in to 700Dealer.com, simply click on the **Applicant List** menu item in the left-hand column and you will see a list of all. You can select **Date Range** to view different timeframes.

By clicking on any name in the list, you can view their full credit report, red flag, and a link to their compliance dashboard. If a QuickQualify was run, you will see the QQ results.

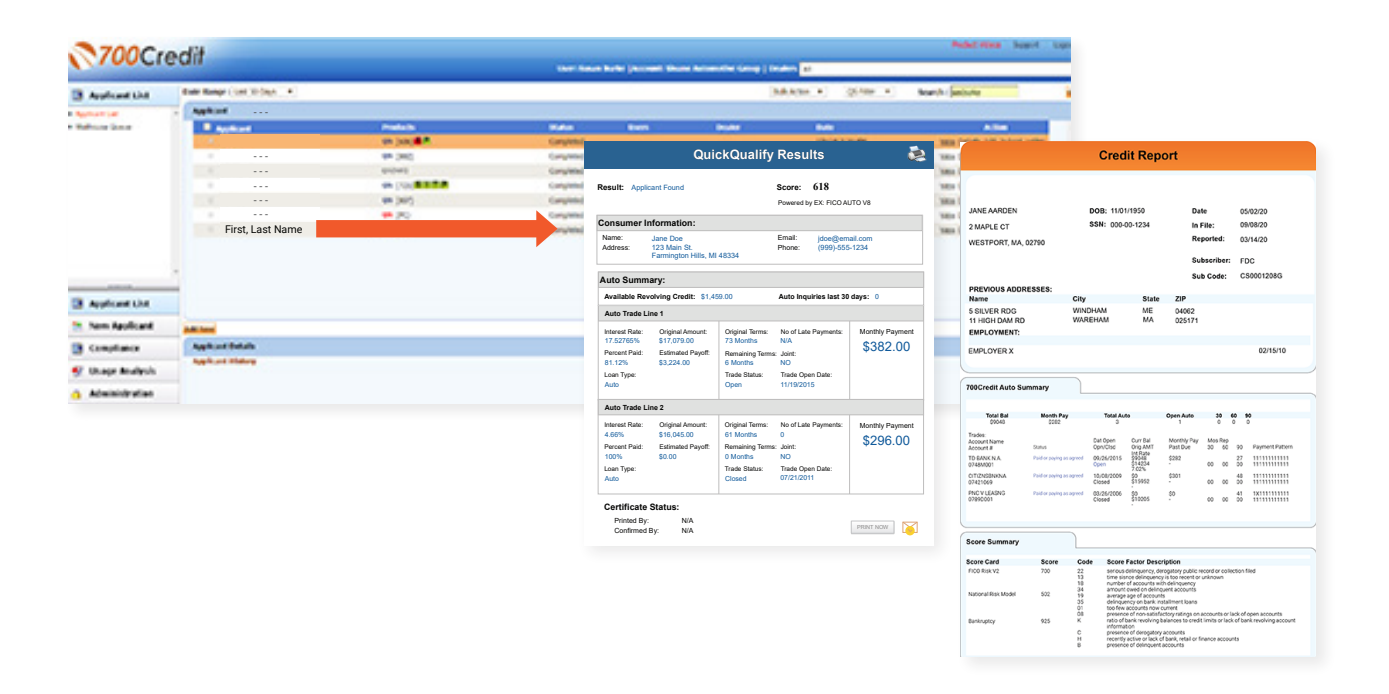

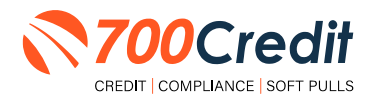

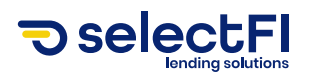

## **Compliance Dashboard**

Our Compliance Dashboard closely monitors your efforts to ensure compliance processes are being followed. Issues of concern are highlighted in red for quick identification. We support both single and multi-roof views, ensuring you have your finger on the pulse of every compliance aspect in your business.

#### Items supported on the dashboard include:

- Adverse Action Notices
- Risk-based Pricing Notices
- OFAC Search, Red Flag ID & Privacy Notices
- Out of Wallet Questions
- Our Compliance Dashboard also collects lead forms from our Credit Reporting and Soft Pull products

#### Lead Summaries for:

- QuickQualify
- QuickApplication
- QuickScreen
- QuickScore
- QuickQualify Xpress

#### **How You Benefit**

- Ensure compliance processes are being followed
- Identify immediately when/where you are out of compliance
- Easily print audit reports
- Single and multi-point rooftop views

|                                     |              | #  | %   |
|-------------------------------------|--------------|----|-----|
| Total Applicants                    |              | 43 |     |
| Letters Mailed                      |              | 34 | 79% |
| Letters Queued to be Mailed         | View/Edit    | 4  | 9%  |
| Letters Printed Locally             |              | 0  | 0%  |
| Applicants with No Letter Delivered | View/Edit    | 5  | 12% |
| Adverse Letters Delivered           | ed/Scheduled | 38 | 88% |

|                                     |             | #  | %   |
|-------------------------------------|-------------|----|-----|
| Total Applicants                    |             | 43 |     |
| Notices Mailed                      |             | 35 | 81% |
| Notices Queued to be Mailed         | View/Edit   | 6  | 14% |
| Notices Emailed                     |             | 0  | 0%  |
| Notices Printed Locally             |             | 0  | 0%  |
| Applicants with No Notice Delivered | View/Edit   | 2  | 5%  |
| RBPN Notices Delivered              | d/Scheduled | 41 | 95% |

| ted Flag Alert Status                                                                                    |           | #       | %                           |
|----------------------------------------------------------------------------------------------------|-----------|---------|-----------------------------|
| Total Applicants With Red Flag                                                                           |           | 38      | 46                          |
| Red Flag Clear & Cautions                                                                                |           | 9       | 24%                         |
| Red Flag Alerts                                                                                          |           | 29      | 76%                         |
| Alerts Unresolved                                                                                        | View/Edit | 27      |                             |
| Alerts Resolved                                                                                          |           | 2       |                             |
|                                                                                                    |           | Wa      | rk on Unresolved            |
| Consumer Alerts                                                                                          |           | Wa      | rk on Unresolved            |
| Consumer Alerts<br>Fraud Victim and Security Alerts                                                      | View      |         | rk on Unresolved            |
| Consumer Alerts<br>Fraud Victim and Security Alerts<br>Active Duty Alerts                                | View      | 0<br>Wa | rk on Unresolved            |
| Consumer Alerts<br>Fraud Victim and Security Alerts<br>Active Duty Alerts<br>D Verifications             | View      |         | rk on Unresolved            |
| Consumer Alerts<br>Fraud Victim and Security Alerts<br>Active Duty Alerts<br>D Verifications<br>Complete | View      |         | rk on Unresolved<br>%<br>0% |

| Out of wallet Authentication Program Monitor |       |      |  |  |
|----------------------------------------------|-------|------|--|--|
|                                              | #     |      |  |  |
| Total Applicants                             | 42/29 |      |  |  |
|                                              | #     | %    |  |  |
| Total Applicants with OOW Presented          | 42    | 100% |  |  |
| Applicants Passed                            | 3     | 7%   |  |  |
| Applicants Failed                            | 0     | 0%   |  |  |
| Authentication Abandoned                     | 3     | 7%   |  |  |
| Questions Unavailable                        | 36    | 86%  |  |  |

| #  | %                      |
|----|------------------------|
| 39 |                        |
| 0  | 0%                     |
| 0  |                        |
| 0  |                        |
|    | #<br>39<br>0<br>0<br>0 |

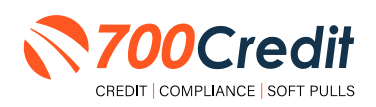

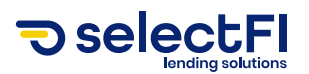

#### **Managing Users**

You can add, edit or delete users who have access to your customer, credit and lead information through the following process:

- 1. Log in to 700Dealer.com
- 2. Click on the "Users" link in the left-hand navigation bar
- 3. To edit a user's credentials, click the "Edit" link on the right
- 4. To delete a user, click the "Delete" link on the right
- 5. To create a new user, click on the "Copy" link on the right.

| G Administration     |                     |                            |              |              |        |                                   | Search       |      | Go                   |
|----------------------|---------------------|----------------------------|--------------|--------------|--------|-----------------------------------|--------------|------|----------------------|
| Account Profile      | ▲ Hide Inactive     |                            |              |              |        |                                   |              | -    |                      |
| Online Invoicing     | UserID              | Name                       | Usert.evel   | UserType     | Status | Dealer                            | City         | Stat | Action               |
| site security        | cartercountydcjcudl | CU DL Interface            | Dealer User  | Gateway User | Active | Carter County Dodge Chrysler Jeep | Ardmore      | OK   | Edit   Delete   Copy |
| Dealers              | cartercountydcjdc   | Elend Solutions Interface  | Dealer User  | Gateway User | Active | Carter County Dodge Chrysler Jeep | Ardmore      | OK   | Edit   Delete   Copy |
| Users                | cartercountydcpq    | ElendSolutionsPQ Interface | Dealer User  | Gateway User | Active | Carter County Dodge Chrysler Jeep | Ardmore      | OK   | Edit   Delete   Copy |
| User Levels          | cartercountyhyucudl | CU DL Interface            | Dealer User  | Gateway User | Active | Carter County Hyundai             | Ardmore      | OK   | Edit   Delete   Copy |
| Data Access          | cartercountyhyudc   | Elend Solutions Interface  | Dealer User  | Gateway User | Active | Carter County Hyundai             | Ardmore      | OK   | Edit   Delete   Copy |
| ottors               | cchyundaidcpq       | ElendSolutionsPQ Interface | Dealer User  | Gateway User | Active | Carter County Hyundai             | Ardmore      | OK   | Edit   Delete   Copy |
| redit Engine Menitor | fchavez             | Frank Chavez               | Dealer Admin | ODE User     | Active | Carter County Dodge Chrysler Jeep | Ardmore      | OK   | Edit   Delete   Copy |
| real Linging monitor | keystonechevycudi   | CU DL Interface            | Dealer User  | Gateway User | Active | Keystone Chevrolet                | Sand Springs | OK   | Edit   Delete   Copy |
| seno Lookup          | keystonechevydrc    | Drive Centric Interface    | Dealer User  | Gateway User | Active | Keystone Chevrolet                | Sand Springs | OK   | Edit   Delete   Copy |
| Subcode Lookup       | keystonegbg         | Gubagoo Interface          | Dealer User  | Gateway User | Active | Keystone Chevrolet                | Sand Springs | OK   | Edit   Delete   Copy |
| opup<br>/AS Detail   |                     |                            |              |              | 12     |                                   |              |      |                      |

When you click on "**Edit**", you will be brought to a screen where you can make changes to the information.

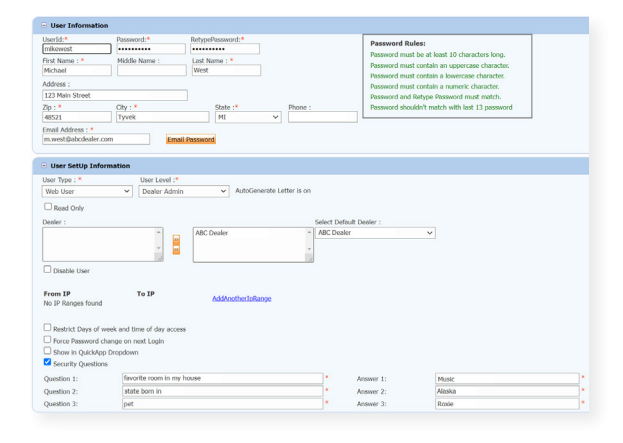

#### **Creating a New User**

| Administration       |                     |                            |              |              |        |                                   |              |       |             | _    |
|----------------------|---------------------|----------------------------|--------------|--------------|--------|-----------------------------------|--------------|-------|-------------|------|
| Account Profile      | ▲ Hide Inactive     |                            |              |              |        |                                   |              |       |             |      |
| Inline Invoicing     | UserID              | Name                       | Usert.evel   | UserType     | Status | Dealer                            | City         | State | Action      |      |
| ilte security        | cartercountydcjcudl | CU DL Interface            | Dealer User  | Gateway User | Active | Carter County Dodge Chrysler Jeep | Ardmore      | OK    | Edit   Dele | Copy |
| ealers               | cartercountydcjdc   | Elend Solutions Interface  | Dealer User  | Gateway User | Active | Carter County Dodge Chrysler Jeep | Ardmore      | OK    | Edit   Dele | Copy |
| sers                 | cartercountydcpq    | ElendSolutionsPQ Interface | Dealer User  | Gateway User | Active | Carter County Dodge Chrysler Jeep | Ardmore      | OK    | Edit   Dele | CORY |
| ser Levels           | cartercountyhyucudi | CU DL Interface            | Dealer User  | Gateway User | Active | Carter County Hyundai             | Ardmore      | OK    | Edit   Dele | Copy |
| ita Access           | cartercountyhyudc   | Elend Solutions Interface  | Dealer User  | Gateway User | Active | Carter County Hyundai             | Ardmore      | OK    | Edit   Dele | Copy |
| itters               | ochyundaidcpq       | ElendSolutionsPQ Interface | Dealer User  | Gateway User | Active | Carter County Hyundai             | Ardmore      | OK    | Edit   Dek  | Copy |
| radit Engine Meniter | fchavez             | Frank Chavez               | Dealer Admin | ODE User     | Active | Carter County Dodge Chrysler Jeep | Ardmore      | OK    | Edit   Dek  | Copy |
| edit Engine wonkor   | keystonechevycudl   | CU DL Interface            | Dealer User  | Gateway User | Active | Keystone Chevrolet                | Sand Springs | OK    | Edit   Dek  | Copy |
| senD Lookup          | keystonechevydrc    | Drive Centric Interface    | Dealer User  | Gateway User | Active | Keystone Chevrolet                | Sand Springs | OK    | Edit   Dele | Copy |
| ibcode Lookup        | keystonegbg         | Gubagoo Interface          | Dealer User  | Gateway User | Active | Keystone Chevrolet                | Sand Springs | OK    | Edit   Dele | Copy |
| S Detail             |                     |                            |              |              | 1 2    |                                   |              |       |             |      |

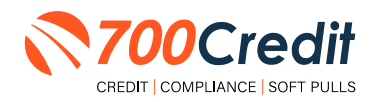

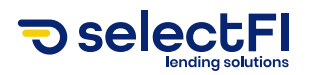

To create a new user, it is easiest to find a similar user id, and select the "Copy" action, as highlighted in the previous step.

You can then fill in the new user information and make any changes in the setup necessary.

| liserId-*          | Dacewood * D                                                                                                    | atunaDassword *       |              |                      |                            |
|--------------------|----------------------------------------------------------------------------------------------------|-----------------------|--------------|----------------------|----------------------------|
| 0.001101           | Possivitu.                                                                                                    | etyperasoworu.        |              | Password Rules:      |                            |
| First Name : *     | Middle Name :                                                                                                    | ast Name : *          |              | Password must be at  | least 10 characters long.  |
|                    |                                                                                                    |                       |              | Password must conta  | in an uppercase character. |
| Address :          |                                                                                                    |                       |              | Password must conta  | in a numeric character.    |
| 123 Main Street    |                                                                                                    |                       |              | Password and Retype  | Password must match.       |
| Zip : *            | City : *                                                                                                    | State :* Ph           | one :        | Password shouldn't m | atch with last 13 password |
| 48521              | Tyvek                                                                                                    | MI Y                  |              |                      |                            |
| Email Address : *  |                                                                                                    |                       |              |                      |                            |
|                    | Email Pa                                                                                                    | ssword                |              |                      |                            |
|                    |                                                                                                    |                       |              |                      |                            |
| User SetUp Info    | ormation                                                                                                    |                       |              |                      |                            |
| User Type : *      | User Level :*                                                                                                    |                       |              |                      |                            |
| Web User           | V Dealer Admin                                                                                                    | ✓ AutoGenerate Letter | is on        |                      |                            |
|                    |                                                                                                    |                       |              |                      |                            |
| Read Only          |                                                                                                    |                       |              |                      |                            |
| Dealer :           |                                                                                                    |                       | Select Defau | t Dealer :           |                            |
|                    |                                                                                                    | ABC Dealer            | ABC Dealer   | ~                    |                            |
| Disable User       |                                                                                                    |                       |              |                      |                            |
|                    |                                                                                                    |                       |              |                      |                            |
| No IP Pannes found | 10 19                                                                                                    | AddAnotherIpRange     |              |                      |                            |
| no in nangeo roano |                                                                                                    |                       |              |                      |                            |
| Restrict Days of   | week and time of day access                                                                                                    |                       |              |                      |                            |
| Eorce Personal     | rhanna on next Login                                                                                                    |                       |              |                      |                            |
| Show in OuickAr    | in Drondown                                                                                                    |                       |              |                      |                            |
| Security Question  | ns                                                                                                    |                       |              |                      |                            |
| - occurry Questio  | Record and the second second s |                       |              |                      |                            |
| Question 1:        | ravorite room in my hou                                                                                                    | 90                    |              | Answer 1:            | Music                      |
| Ouestion 2:        | state born in                                                                                                    |                       | *            | Answer 2:            | Alaska                     |
|                    |                                                                                                    |                       |              |                      |                            |

### **Viewing Invoices**

Dealers can also view their monthly invoices online by selecting the "**Online Invoicing**" tab in the left-hand menu.

| Administration                                    | Invoice Date: 11-11-2018 • 1                                | Monthly Bills are available for 6 months             |                                                                |
|---------------------------------------------------|-------------------------------------------------------------|------------------------------------------------------|----------------------------------------------------------------|
|                                                   | Billing Summary                                             |                                                      |                                                                |
| Online Invoicing     Site security                | Invoice Number: 605347                                      | form.                                                | Forms<br>200Conde W8 Form                                      |
| Users     User Levels                             | Current Activity                                            | \$1295.30                                            | Auto Pay Setup Form<br>ACH One Time Payment Authorization Form |
| Data Access     Letters     Credit Engine Menitor | Invoice Total                                               | \$1295.30                                            | SaleRep: MORRI & ASSOCIATES LLC<br>NAD#: NE07GE                |
| • UserID Lookup                                   | Online Payments                                             | \$0.00                                               |                                                                |
| Subcode Lookup                                    | Auto Payments                                               | \$0.00                                               |                                                                |
| Popup                                             |                                                             |                                                      |                                                                |
| * DAS Detail                                      |                                                             |                                                      |                                                                |
| Applicant List                                    | Balance due by 12/11/2018                                   | \$1295.30                                            |                                                                |
| Mew Applicant                                     | Manage Profiles                                             | Pay Now                                              |                                                                |
| Compliance                                        | Payments made over phone or through mail                    | after invoice date are not reflected in BALANCE show | in here                                                        |
| 🖅 Usage Analysis                                  |                                                             |                                                      |                                                                |
| d Administration                                  | Invoice Details                                             |                                                      |                                                                |
| Dealer<br>Summit                                  | ELK GROVE KIA<br>8480 LAGUNA GROVE DR<br>ELK GROVE CA 95767 | INVOICE                                              | <b>700</b> Credit                                              |
| REGISTER NUW!                                     | Invoice Number: 605347                                      |                                                      | Date: 11/11/2018                                               |

You should have been sent your <u>700Dealer.com</u> login credentials in one of our welcome emails to you. If you cannot locate your credentials or have any questions, you may send us an email or give us a call at the following: Support: (866) 273-3848 (Option 4) or <u>support@700Credit.com</u>.

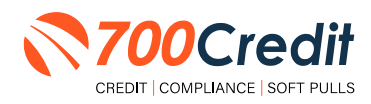